### Az Erasmus+ Mobilitási projektek a Mobility Tool+ online felületen

A Mobility Tool+ rendszer egy web alapú felület, mely az Európai Bizottság Erasmus+ programjának keretében megvalósuló projektek adminisztrációját, kezelését és a hozzájuk kapcsolódó beszámolást szolgálja.

A Mobility Tool+ felhasználói az általuk koordinált projektek adatainak egy részét megtalálják a rendszerben, illetve a hiányzó adatokat maguk töltik fel.

A Mobility Tool+ felület elérhetősége:

https://webgate.ec.europa.eu/eac/mobility/systemLayers/5\_FE/dist/index.html#/home

Útmutató (angol nyelvű) – bővebb információ a felületről:

https://wikis.ec.europa.eu/display/NAITDOC/Mobility+Tool+Guide+for+Beneficiaries

Az Európai Bizottság felhasználó-azonosítási rendszere, az EU Login.

Az Erasmus+ programhoz kapcsolódó felületekre EU Login fiókkal lehet belépni, ami egy ügyfélkapus rendszerhez hasonlítható.

| This website uses cookles. Learn more about t | he European Commission's cookie policy     |              |   | Close this message X |
|-----------------------------------------------|--------------------------------------------|--------------|---|----------------------|
| EU Login<br>One account, many EU services     | EG                                         | ne is<br>AS? | 0 | English (en)         |
|                                               | Sign in to continue                        |              |   |                      |
|                                               | Use your e-mail address                    |              |   |                      |
|                                               | Next                                       |              |   |                      |
|                                               | Create an account                          |              |   |                      |
|                                               | f Facebook                                 |              |   |                      |
|                                               | G Google<br>Or use the eID of your country |              |   |                      |
|                                               | Select your country                        |              |   |                      |

Amennyiben nem tudnak belépni, kérjük, ellenőrizzék, hogy a beírt e-mail cím megegyezik-e a pályázatban megadott e-mail címmel, szükség esetén kérjenek új jelszót.

| EU Login<br>One account, many EU services |                                                                                                    | Where is<br>ECAS? | magyar (hu) |
|-------------------------------------------|----------------------------------------------------------------------------------------------------|-------------------|-------------|
|                                           | A folytatáshoz jelentkez                                                                                                    | zen be            |             |
|                                           | ÜCIVÖZÖLJÜK ÚJTA!<br>minta@email.com<br>(KOISO)<br>Másik.esmail.cimet.választ a bejelentikszéshez?<br>Jelsző<br>Ertelejtette a jelszavát?<br>Az azonositás módja<br>Jelszó |                   |             |

Ha semmilyen módon nem tudnak belépni, akkor vegyék fel a kapcsolatot a Tempus Közalapítvány munkatársaival.

# Kezdőlap

Bejelentkezés után az alábbi kezdő oldal jelenik meg.

| European Commission<br>Mobility tool HU01 Tempus Public Foundation                                                                                                    |                                                      |                              |                            |                  |                          |                           |                          |                         |                |                 |                                            |
|----------------------------------------------------------------------------------------------------|------------------------------------------------------|------------------------------|----------------------------|------------------|--------------------------|---------------------------|--------------------------|-------------------------|----------------|-----------------|--------------------------------------------|
| Home                                                                                                    |                                                      |                              |                            |                  |                          |                           |                          |                         |                |                 |                                            |
| Welcome to Mobility Tool+                                                                                                    |                                                      |                              |                            |                  |                          |                           |                          |                         |                |                 |                                            |
| As of October 2019, organisations wishing to participate in Exercises - actions managed by National Agencies must have an Organisation ID. This replaces the Participant Identification Code (PIC): For organisations that have already participated in Exercises - actions managed by a National Agency, we have already assigned your organisation an Organisation an Organisation ID. This replaces the Participant Identification Code (PIC): For organisations that have already participated in Exercises - actions managed by a National Agencies must have an Organisation an Organisation ID. To fud your Organisation ID or the Organisation ID or the Organisation ID or partners in the Exercises - and European Solidarity Corps platform, or to register new organisations, please click here. https://webgate.ac.europa.eu/erasmus-ec/organisation-registration |                                                      |                              |                            |                  |                          |                           |                          |                         |                |                 |                                            |
| For a detailed documentation of the adaptatione done in Mobility Tool, plasse click here. https://webgate.cc.europa.eu/fpfaw/wbia/x65Ccf/w                                                                                                    |                                                      |                              |                            |                  |                          |                           |                          |                         |                |                 |                                            |
|                                                                                                    | Programme<br>Erasmus+ European Solidarity Co         | nps                          |                            |                  |                          |                           |                          |                         |                |                 |                                            |
| About the tool                                                                                                    | My ongoing projects                                  |                              |                            |                  |                          |                           |                          |                         |                |                 |                                            |
| Mobility Tool+ is the system for the management of Mobility and/or Partnerships projects<br>that received an EU grant under the Erasmus+ Programme.                                                                                                    | III Grant Agreement No.                              | Changed organisation details | User's role in project     | National ID      | Start Date               | Project Duration (months) | Project End Date         | Project Status          | Awarded Budget | Declared Budget | Updated on                                 |
| If you belong to a Beneficiary Organisation or to a Partner Organisation in a Strategic<br>Partnership for schools only, you will be able to provide all the information on your                                                                                                    | 2016-1-HU01-KA204-022965                             |                              | Beneficiary                | 16/1/KA204/22965 | 01/10/2016               | 24                        | 30/09/2018               | Processing              | 137709€        | 90€             | 04/11/2020 06:30:18                        |
| projects: identify participants, complete and update budget information, generate and<br>follow-up participant reports and generate and submit) your report(s) to your National<br>Agency. You will also be allowed to grant permissions to change or view the project's<br>context to usure Tabetac Comparisations.                                                                                                    | 2019-1-HU01-KA101-060493<br>2020-1-HU01-KA104-077770 | <b>—</b>                     | Beneficiary<br>Beneficiary |                  | 01/11/2019<br>31/12/2020 | 24                        | 31/10/2021<br>29/12/2021 | Follow-up<br>Processing | 18338€<br>0€   | 0 €<br>835 €    | 17/05/2022 10:31:04<br>27/04/2022 17:19:19 |
| Common Syste Startin Organization at KA1MK3 mobility project or in a KA2<br>Brailegic Participation (of the flave school-cold), you may be particle permissions to<br>characterize the school-cold, provide the school-cold, you may be particle permissions to<br>coldad your Beneficiary Organization according).                                                                                                    | 10 25 50 100                                         |                              |                            |                  |                          |                           |                          |                         |                |                 | c 1 5                                      |
| Documentation                                                                                                    | Other projects for consul                            | tation only                  |                            |                  |                          |                           |                          |                         |                |                 |                                            |
| Mobility Tool+ - Guide for Beneficiaries                                                                                                    |                                                      |                              |                            |                  |                          |                           |                          |                         |                |                 |                                            |
| Mobility Tool+ Data Dictionary                                                                                                    |                                                      |                              |                            |                  |                          |                           |                          |                         |                |                 |                                            |
|                                                                                                    |                                                      |                              |                            |                  |                          |                           |                          |                         |                |                 |                                            |

Itt láthatja a projekt kapcsolattartója azokat a futó és lezárult projekteket, amelyekhez hozzáférése van. Amennyiben nem látja a keresett projektet, úgy valószínűleg nem Ön szerepel a pályázatban a megadott kontaktok között, vagy valamilyen okból nincsen hozzáférése a projekthez.

Ilyen esetekben kérjük, hogy vegyék fel a kapcsolatot a Tempus Közalapítvány munkatársaival.

### **Részletek menü**

A projekt kiválasztása után, a **Details - Részletek** menüpontban megjelennek a projekttel kapcsolatos alapadatok.

| Project 2019-1-HU01-KA10-060493 Details Organisations Contacts Mobility Import-Export Budget Reports                                                                                            |                                                                                                    |                                                                                                    |  |  |  |  |  |  |  |  |  |
|----------------------------------------------------------------------------------------------------|----------------------------------------------------------------------------------------------------|----------------------------------------------------------------------------------------------------|--|--|--|--|--|--|--|--|--|
| Project Details Project Log                                                                                                    |                                                                                                    |                                                                                                    |  |  |  |  |  |  |  |  |  |
| Context information                                                                                                    | Project information                                                                                                    | Project Access                                                                                                    |  |  |  |  |  |  |  |  |  |
| Programme: Extansus+<br>Kry Action: KA1 - Learning Mobility of Individuals<br>Action: Type: KA10 - School education staff mobility<br>Call Year: 2019                                           | Grant Agreement No.: 2019-1-HUD 1-64.191-080403<br>Applying on behalf of a consortium?:<br>Mational IIO:<br>Project Title: Uj módzareskel a fejődels ülján | User's role in project: beneficiary<br>Access to Project: EditAccess to Project<br>Project is tocked:                     |  |  |  |  |  |  |  |  |  |
| Round: 1<br>Start of Project: 01/11/2019<br>End of Project: 31/10/2021<br>Project Duration (months): 24                                                                                         | Project Acronym:<br>Project Status: Follow-up<br>Final Report Submission Deadline: 30/12/2021                                                              | History information Created on: 1106/2020 13 09 03 by: National Agency Induced on: 2106/2020 13 09 03 by: National Agency |  |  |  |  |  |  |  |  |  |
| National Agency                                                                                                    | Beneficiary Organisation information                                                                                                    |                                                                                                    |  |  |  |  |  |  |  |  |  |
| National Agency: HU01 - Tempus Public Foundation<br>Per further details about your National Agency, please consult the following page<br>https://ec.europa.eu/programmes/examus-plus/contact_en | Lung I Name (Test Informény<br>Lugin Name: Fest Informény<br>Busines Name:<br>Fuil legal name (National Language):                                         |                                                                                                    |  |  |  |  |  |  |  |  |  |
|                                                                                                    |                                                                                                    |                                                                                                    |  |  |  |  |  |  |  |  |  |

Kérjük, feltétlenül ellenőrizzék le az itt szereplő adatok helyességét. Amennyiben eltérést tapasztalnak, úgy azokat az adatokat módosítani szükséges.

Az intézményi adatok módosítása nem a Mobility Tool+ felületen történik, hanem a Szervezetek Regisztrációs felületén, röviden az ORS-en.

Amennyiben a projekt időtartamában, kezdő- és/záródátumánál tapasztalnak eltérést, vegyék fel a kapcsolatot a pályázattípusért felelős munkatárssal.

### Szervezetek menü

A **Szervezetek** menüpontban, a projektben részt vevő szervezetek / intézmények listája található. Itt megjelenik a pályázó szervezet / intézmény, mint kedvezményezett, valamint a pályázatban megadott Partnerek is felsorolásra kerülnek.

| 1  |                                               | European<br>Mobi | Commission    | J01 Tempus   | s Public Fou  | ndation     |            |                          |        |                  |                                  |            |             |            |         |               |          |       |
|----|-----------------------------------------------|------------------|---------------|--------------|---------------|-------------|------------|--------------------------|--------|------------------|----------------------------------|------------|-------------|------------|---------|---------------|----------|-------|
| Pr | oject 20                                      | 19-1-HU01        | -KA104-060602 | Details      | Organisations | Contacts    | Mobilities | Mobility Import - Export | Budget | Reports          |                                  |            |             |            |         |               |          |       |
| 0  | Organisations                                 |                  |               |              |               |             |            |                          |        |                  |                                  |            |             |            |         |               |          |       |
|    | © selection   & export   O built operations 3 |                  |               |              |               |             |            |                          |        |                  | C                                |            |             |            |         |               |          |       |
|    |                                               |                  | Beneficiary   | Co-Beneficia | ary F         | Role        | Chang      | ed organisation details  |        | Organisation ID  | Legal Name                       | Department | Public Body | Non-profit | Country | City          | Contacts |       |
| c  | E424                                          | 169267           | ~             | 2            | с I           | Beneficiary |            |                          |        | 060602-ORG-00001 | Eszembesincs KFT                 |            | ×           | ×          | Hungary | dgfhjkl       | 2        |       |
| c  | E334                                          | 25181            | ×             | 2            | c F           | Partner     |            |                          |        | 060602-ORG-00002 | Külföldi Teszt partner TEST      |            | ×           | ×          | Austria | Tesztat varos | 0        | 🗐 🖋 🔒 |
| C  | E469                                          | 25738            | ×             | >            | : F           | Partner     |            |                          |        | 060602-ORG-00003 | Test Organisation Partner VET DE |            | ×           | ×          | Germany | München       | 0        | 🗐 🖋 🛱 |
|    | 10 25                                         | 50 10            | 0             |              |               |             |            |                          |        |                  |                                  |            |             |            |         |               |          | K 1 > |

További szervezetek / intézmények hozzáadása a képernyő jobb-felső sarkában található + Create (Létrehozás) gomb megnyomásával lehetséges.

A megjelenő ablakban OID alapján és OID nélkül is van lehetőség az új szervezet / intézmény rögzítésére. Minden Érték szükséges jelöléssel ellátott rész kitöltése kötelező.

| Public   |                                       |         |            |                                |                   |
|----------|---------------------------------------|---------|------------|--------------------------------|-------------------|
| ashboa   | Organisation Details                  |         |            |                                | ×                 |
|          |                                       |         |            | values                         | s cannot be saved |
|          | OID Organisation Non-OID Organisation |         |            |                                |                   |
| *        | OID                                   |         |            |                                | y .               |
| eficiary |                                       |         |            |                                | Check OID eged    |
| ner      | Value required                        |         |            | Number of employees below 250? | cosia             |
| ner      | 060298-ORG-00008                      |         |            |                                | ✓ hmallenber      |
| ner      |                                       |         |            |                                | 5/1 Main St       |
| ner      | Legal Name                            |         |            |                                | nsberg            |
| ner      | Business Name                         |         |            |                                | MPERE             |
|          |                                       |         |            |                                |                   |
|          | Full legal name (National Language)   |         |            |                                |                   |
|          |                                       |         |            |                                |                   |
| 44       | National ID (if applicable)           | Acronym | Department |                                |                   |
|          |                                       |         |            |                                |                   |
|          | VAT                                   |         |            |                                |                   |
|          |                                       |         |            |                                |                   |
|          | Type of Organisation                  |         |            |                                |                   |
|          |                                       |         |            |                                | ~                 |
|          |                                       |         |            |                                |                   |

Az adott szervezet / intézmény neve mellett megjelenik, hogy a felületen mennyi kapcsolattartó lett hozzárendelve.

Amennyiben már felvitt szervezet / intézmény adatait szeretné javítani, kattintson a szerkeszteni kívánt elem sorának végén a ceruza ikonra. Megjelenik a szerkeszthető adatlap. Miután módosította az adatokat, a Mentés gombra való kattintással véglegesítheti azokat.

Adott szervezet / intézmény törléséhez, kattintson a törölni kívánt szervezet / intézmény adatait tartalmazó sor végén a szemetes kosár ikonra.

## Kapcsolattartók menü

A Kapcsolattartók menüpontra való kattintással a projektben részt vevő összes szervezet / intézmény kapcsolattartója megjelenik a képernyőn.

|       | European<br>Mobil  | Commission<br>Ity tool HU01 Tempus Public Foundation                    |                       |                    |                   |                    |                  |                       |                |                |                   |                   | 844          |
|-------|--------------------|-------------------------------------------------------------------------|-----------------------|--------------------|-------------------|--------------------|------------------|-----------------------|----------------|----------------|-------------------|-------------------|--------------|
| Proje | ect 2020-1-HU01    | KA104-077770 Details Organisations Contacts Mobilities Mobility         | mport - Export Budget | Reports            |                   |                    |                  |                       |                |                |                   |                   |              |
| List  | Contacts           |                                                                         |                       |                    |                   |                    |                  |                       |                |                |                   |                   | + Create     |
| All   | sation             |                                                                         |                       |                    |                   |                    |                  |                       |                |                |                   |                   | ~            |
| Sea   | ch in 11 records   |                                                                         |                       |                    |                   |                    |                  |                       |                |                |                   | -                 | Q            |
|       |                    |                                                                         |                       |                    |                   |                    |                  |                       |                |                |                   |                   |              |
| 0.5   | election   🔺 expor | t O bulk operations                                                     |                       |                    |                   |                    |                  |                       |                |                |                   |                   | C            |
| ш     | Organisation OID   | Organisation Legal Name Contact First Name                              | Contact Last Name     | Department Positio | n                 | Email              |                  | elephone 1 Ben        | eficiary Legal | Representative | Preferred Contact | Access to Project |              |
| 0     | E10155483          | Debreceni                                                               | Pái                   | Minta              |                   | főigazgató         | pal.minta@tpf.hu | 5                     | *              | ~              | ×                 | V                 |              |
| 0     | E10155483          | Debreceni                                                               | Pái                   | Minta              |                   | főigazgató         | pal.minta@tpf.hu | 57.10                 | ~              | ×              | ~                 | E                 |              |
| 0     | E10015388          | ASSOCIAZIONE FORMAZIONE PROFESSIONALE DEL PATRONATO SAN VINCENZ         | D David               | Black              |                   | President          | black@tpf.hu     | +                     | ×              | ~              | ×                 | v                 | □ / 8        |
| 0     | E10015388          | ASSOCIAZIONE FORMAZIONE PROFESSIONALE DEL PATRONATO SAN VINCENZ         | D David               | Black              |                   | President          | black@tpf.hu     | +3 *******            | ×              | ×              | ×                 | v                 |              |
| 0     | E10032110          | ATHENS LIFELONG LEARNING INSTITUT EASTIKI MI KERDOSKOPIKI ETAIRIA       | Sarah                 | White              | European Projects | Head of department | white@tpf.hu     | +3                    | ×              | ~              | ×                 | v                 | <b>•</b> / 0 |
| 0     | E10032110          | ATHENS LIFELONG LEARNING INSTITUT EASTIKI MI KERDOSKOPIKI ETAIRIA       | Sarah                 | White              | European Projects | Head of department | white@tpf.hu     | +2                    | ×              | ×              | ×                 | v                 | II / 8       |
| 0     | E10033633          | Future Focus Ltd                                                        | Rosanne               | Red                |                   | Managing Director  | red@tpf.hu       | +35123456             | ×              | ~              | ж                 | v                 | <b>a</b> / 2 |
| 0     | E10033633          | Future Focus Ltd                                                        | Rosanne               | Red                |                   | Managing Director  | red@tpf.hu       | +35123456             | ×              | ×              | ×                 | v                 | <b>•</b> / 8 |
| 0     | E10047913          | ORTAKOY 80. YIL MESLEKI VE TEKNIK ANADOLU LISESI                        | Peter                 | Blue               |                   | Headmaster         | blue@tpf.hu      | +902**                | ×              | ~              | ×                 | v                 | <b>•</b> / 6 |
| 0     | E10047913          | ORTAKOY 80. YIL MESLEKI VE TEKNIK ANADOLU LISESI                        | Peter                 | Blue               |                   | Headmaster         | blue@tpf.hu      | +9** F* 3             | ×              | ×              | ×                 | v                 | II / 8       |
| 0     | E10199553          | Previform - Laboratório, Formação, Higiene e Segurança do Trabalho, Lda | Noah                  | Green              |                   | Director           | green@tpf.hu     | + <sup>******</sup> . | ×              | ~              | ×                 | v                 | ■/8          |
| 1     | 25 50 100          |                                                                         |                       |                    |                   |                    |                  |                       |                |                |                   |                   |              |

A projektben részt vevő szervezeteknek / intézményeknek egy vagy több kapcsolattartója is lehet.

A pályázatban, a pályázó szervezet / intézmény képviseletében megadott preferált kapcsolattartó automatikusan szerkesztési jogosultságot kap, minden más megadott kapcsolattartó, beleértve az szervezetek / intézmények vezetőit is, automatikusan olvasási/betekintő jogosultsággal rendelkeznek. Belépés minden esetben a pályázatban megadott e-mail címhez tartozó EU Login adatokkal lehetséges.

További kapcsolattartók is rögzíthetők. Ehhez kattintsanak a képernyő jobb oldalán lévő **Create - Létrehozás** gombra. Fontos, hogy azonos névvel ne rögzítsenek kapcsolattartót, függetlenül attól, hogy az e-mail cím eltérő. Ilyen esetben az egyik névnél keresztnevet egészítsék ki pl. \_2 jelöléssel.

Amennyiben a hivatalos képviselő változik a pályázat benyújtása után, kérjük, hogy azt emailben jelezzék a Tempus Közalapítvány felé, nevének és email címének megadásával. Önök az erre vonatkozó adatokat a felületen nem tudják módosítani.

### Mobilitások menü

Ha még nem rögzítettek mobilitást, akkor egyelőre üres oldalt fognak látni.

Ha már rögzítettek mobilitásokat a projekthez, akkor azok adatait láthatják az oldalon.

A zöld Create - Létrehozás gombra kattintva rögzíthetők az információk.

| A home i projectiist                                                                                  | EN 🕻 change language   🌲 🍩   🛦 Doniz PRIBIL-KÖVESDY (naadministrator) Թ logout |
|----------------------------------------------------------------------------------------------------|--------------------------------------------------------------------------------|
| Laropean Commission<br>Mobility tool<br>HU01 Tempus Public Foundation                                 |                                                                                |
| Project 2020-1-HU01-KA101-078006 Details Organisations Contacts Mobility Import-Export Budget Reports | · · · · · · · · · · · · · · · · · · ·                                          |
| Mobilities                                                                                            | More actions - + Create                                                        |
| Al O Complete D Draft O Overview T                                                                    |                                                                                |
| Search in 0 records                                                                                   | ٩                                                                              |
|                                                                                                    | 0                                                                              |
|                                                                                                    |                                                                                |
|                                                                                                    |                                                                                |

Ekkor megjelenik az üres mobilitási adatlap, melyet ki kell tölteni.

| Project 2020-1-HU01-KA116-077869 Details Dashboard Organisations Contacts Mobilities | Mobility Import - Export Inclusion Budget Reports |                                                                                     |            |
|--------------------------------------------------------------------------------------|---------------------------------------------------|-------------------------------------------------------------------------------------|------------|
| back to list Mobilities                                                              |                                                   |                                                                                     |            |
| Create Mobility                                                                      |                                                   |                                                                                     |            |
| Mobility ID                                                                          | Activity Type                                     |                                                                                     |            |
| 17005-00001                                                                          | value required                                    |                                                                                     |            |
| Participant First Name                                                               |                                                   | Participant Last Name                                                               |            |
| value required Participant Email                                                     |                                                   | value required Participant Gender                                                   |            |
|                                                                                      |                                                   | Female Male Undefined                                                               |            |
| Project Duration 0108/2020                                                           |                                                   |                                                                                     | 31/10/2022 |
| Start Date                                                                           |                                                   | End Date                                                                            |            |
| 17/05/2022                                                                           |                                                   | 18/05/2022                                                                          |            |
| Receiving Country                                                                    | ~                                                 | Main Work Language                                                                  | ~          |
| value required                                                                       |                                                   | value required                                                                      |            |
|                                                                                      |                                                   | after save [create new [continue updating] back to the far ] values cannot be saved |            |

Elsőként a tevékenység típusát kell kiválasztani a legördülő menüből.

Minden Érték szükséges jelöléssel ellátott mező kitöltése kötelező.

A résztvevő e-mail címe fontos, hogy létező cím legyen, mivel a rendszer a résztvevői kérdőívet erre az e-mail címre fogja küldeni.

A mobilitás azonosítóját és a projekt kezdő és befejező dátumát automatikusan tölti ki a rendszer.

A kiutazás kezdő és befejező dátuma a naptár gombra kattintva választható ki.

Kezdő dátum minden esetben a tényleges tevékenység első napja, a befejező dátum minden esetben a tényleges tevékenység utolsó napja.

A fogadó ország és a munkanyelv a legördülő listából választható ki.

A szükséges mezők kitöltését követően megjelenik egy zöld Mentés gomb.

| Project 2020-1-HU01-KA116-07789       Databased       Databased       Organisations       Contacts       Modellity import Export       Inclusion       Budget       Reports |                        |  |  |  |  |  |
|----------------------------------------------------------------------------------------------------|------------------------|--|--|--|--|--|
| Lesse term         Mobilities           Create Mobility for Teszt Elek         Image: Create Mobility for Teszt Elek                                                        |                        |  |  |  |  |  |
| Create Mobility for Teszt Elek                                                                                                    |                        |  |  |  |  |  |
|                                                                                                    |                        |  |  |  |  |  |
| Mobility ID Activity Type                                                                                                    |                        |  |  |  |  |  |
| 7789-MOB-00001 VET-CHARTER-STA : Staff training abroad                                                                                                    | ~                      |  |  |  |  |  |
|                                                                                                    |                        |  |  |  |  |  |
| Participant First Name Participant Last Name                                                                                                    |                        |  |  |  |  |  |
| Elek Teszt                                                                                                    |                        |  |  |  |  |  |
| 201 obsanctions left 200 obsanct                                                                                                    | ft 250 characters left |  |  |  |  |  |
| Participant Email Participant Gender                                                                                                    |                        |  |  |  |  |  |
| Female Male Undefined                                                                                                    | Female Male Undefined  |  |  |  |  |  |
| 24 bixades M                                                                                                    |                        |  |  |  |  |  |
| Project Duration 2                                                                                                    | 31/10/2022             |  |  |  |  |  |
| Start Date End Date                                                                                                    | End Date               |  |  |  |  |  |
| 17/05/2022                                                                                                    | <b>(1)</b>             |  |  |  |  |  |
|                                                                                                    |                        |  |  |  |  |  |
| Receiving Country Main Work Language                                                                                                    |                        |  |  |  |  |  |
| AT : Austria V EN : English                                                                                                    | ~                      |  |  |  |  |  |
|                                                                                                    |                        |  |  |  |  |  |
| offer song <b>evade new (softnue updating ) back to the loc</b>   Save                                                                                                    |                        |  |  |  |  |  |

Alapesetben, mentést követően, a kiemelt kitöltés folytatása opciót követi a rendszer, tehát a mentés gombra kattintás után megjelenő adatlapon folytatható a mobilitás részleteinek felvitele.

De választható a másik két opció egyike is, ebben az esetben az adott mobilitás Piszkozatként mentődik el. A Piszkozatként mentett mobilitásokhoz tartozó adatok a későbbiekben rögzíthetők.

A kiutazó neve mellett, a képernyő jobb oldalán látható az adott mobilitás státusza. Amennyiben minden adat kitöltésre került a rögzített mobilitás státusza Kész, ha van olyan kötelező mező, mely kitöltése még hiányzik, a mobilitás Piszkozat státuszban van.

Mentést követően megjelenik a listában a létrehozott mobilitás. A vele egysorban lévő ceruza ikonnal szerkeszthetők az adatok, a szemeteskosár ikonnal törölhető a tevékenységhez rögzített összes adat a felületről.

A mobilitás részleteit tartalmazó űrlap **5 fő részre osztható**. Kék színnel jelöli a rendszer azokat a részeket, ahol minden kötelező mező kitöltésre került, és pirossal azokat, ahol vannak még hiányzó adatok.

A görgető sávban **lefelé haladva** lehet az egyes részekhez jutni, de a gyorsabb eléréshez a résztvevő **neve melletti** gombokra is kattinthat.

Ezek a mobilitások lehetnek fizikai, virtuális és vegyes módon megvalósuló tevékenységek.

A virtuális mobilitás olyan tevékenység, amely kizárólag online zajlik, a résztvevő fizikai jelenléte nélkül. A Mobility Tool + felületen virtuálisnak szükséges jelölni, és a fizikai mobilitáshoz hasonlóan rögzíteni, de a fizikai mobilitásra általában felmerülő költségek nélkül.

Ha az adott mobilitás virtuális és fizikai tevékenységet is tartalmaz, blended, vagyis vegyes megjelöléssel szükséges rögzíteni.

Az összes virtuális tevékenység automatikusan vis maiorként jelölődik a felületen, ezt a jelölést nem lehet manuálisan eltávolítani.

#### Lássuk először a Mobilitás részt.

Az előző oldalon megadott tevékenységtípus jelenik meg itt, de szükség esetén itt is módosítható.

Amennyiben valamilyen oknál fogva Vis maior esetről lenne szó, tehát valamilyen kívül álló okok miatt nem teljesült az adott mobilitás, a vis maior **rubrika bejelölését követően** szöveges indoklás megadása is szükséges.

Vis maiornak számít minden olyan előre nem látható körülmény vagy esemény, amely megakadályozza a projektben résztvevőket vállalt kötelezettségeik teljesítésében, ha az nem a részükről felmerülő hiba vagy mulasztás eredményeképpen következik be, és minden elővigyázatosság ellenére leküzdhetetlennek bizonyul.

Amennyiben a projekt lebonyolítása során ilyen eset merül fel, a Nemzeti Irodát hivatalos formában (email) haladéktalanul tájékoztatni kell a vis maior természetéről, várható időtartamáról és előre látható hatásairól. Ha a kiutazás vagy akár a teljes projekt teljesítése vis maior eset miatt hiúsul meg, a Nemzeti Iroda egyéni elbírálás során mérlegeli a lehetőségeket, amiről tájékoztatást küld az érintett pályázó képviselőjének.

A pályázatban megítélt mobilitásokat minden esetben rögzíteni szükséges a felületen, még akkor is, ha az vis maior helyzet következményeként nem valósult meg.

- A mobilitás vis maiornak jelölése
- A megjegyzés rész kitöltése: információ adása vis maior helyzet kialakulásáról (kitöltése kötelező, függetlenül attól, hogy a Nemzeti Iroda a vis maior kérvényt előzetesen már jóváhagyta). Amennyiben a koronavírus járvány következtében nem valósult meg a mobilitás, abban az esetben a magyarázat tartalmazza a "covid", "corona" szavak valamelyikét, hogy a rendszer automatikusan megjelölje a COVID-19-ben való érintettséget.
- Kezdő- és Befejező dátumként azonos nap megjelölése (így a mobilitás időtartama: 1 nap)

A felület automatikusan fizikailag megvalósuló mobilitásként jelöli a rögzítendő tevékenységet. Amennyiben virtuális vagy vegyes módon megvalósuló mobilitásról van szó, akkor a legördülő menüből kiválasztható a megfelelő válasz.

| Mobility for Teszt Elek                                                                                                    | Mobility 🗸 Participant                                             | From / To     | Duration 🗸 | Budget 🗸 |                                             |                 | 0.00€                                                                                                    | Draft                           |
|----------------------------------------------------------------------------------------------------|--------------------------------------------------------------------|---------------|------------|----------|---------------------------------------------|-----------------|----------------------------------------------------------------------------------------------------|---------------------------------|
| MOBILITY<br>Activity Type<br>VET.CHARTER-TAA : Teaching/training assignments abroad                                                      | ▼ Long                                                             | term Activity |            |          |                                             |                 | Mobility saved 4 minutes ago You have pending chang<br>Nothing to save     Xt wat no post exceeding their rest wat highlight draft fields                                          | cs                              |
| Mobility iD<br>77889 MOB-00001<br>Virtust Blended Mobility<br>Physical ~                                                                 |                                                                    |               |            |          |                                             |                 | INVALID FELDS                                                                                                    | :ase explain why value required |
| Force Majoure ?     Instruction and the parameters and was another units a best of a first and anexes down a figure of COVID-19 affected | mment contains the keyword "Corona" or "c                          | IV60°         |            |          |                                             |                 | Dete of Birth (ddimm-yyyy) value required Field of Education value required Distance Band value required Receiving Country value required                                          |                                 |
| PARTICIPANT Participant Data Participant Report Cettifications (0 max. 3) 0 Participant D                                                | Participant First Name                                             |               |            |          | Participant Last Name                       |                 | Receiving City value required           Receiving Organisation selector value required           Sending Organisation selector value required           Nationality value required |                                 |
| Participant Email teszt@tpt.hu MationalRy                                                                                                | Date of Birth (dd/mm/yyyy)<br>value required<br>Field of Education |               |            |          | Participant Gender<br>Female Male Undefined |                 | HISTORY INFORMATION<br>Created on 17052022 12:11:43 by Onla PRIBL-KOVESOV<br>Updated on 17052022 12:11:43 by Onla PRIBL-KOVESOV                                                    |                                 |
| Main InstructionWork/Volunteering Language EN : English                                                                                  | Other U                                                            | ed Languages  |            |          |                                             | Max selection 3 |                                                                                                    |                                 |
| Accompanying Person                                                                                                    | Participant With Special                                           | leeds         |            |          | Invited Staff from Enterprise               |                 |                                                                                                    |                                 |

#### A következő részben a résztvevőre vonatkozó adatok megadása lehetséges.

KA102 és KA116 pályázattípusok esetében itt szükséges megjelölni, amennyiben az adott mobilitásnál kevesebb lehetőséggel élő résztvevőről van szó.

| Mobility for Pál Minta                                                                              | Mobility 🗸 Participant 🗸                       | From / To Duration | Budget 🗸 |                                       |
|----------------------------------------------------------------------------------------------------|------------------------------------------------|--------------------|----------|---------------------------------------|
| MOBILITY                                                                                            |                                                |                    |          |                                       |
| Activity Type<br>VET-SHORT : Short term mobility of VET learners                                    | ✓ Long-ten                                     | n Activity         |          |                                       |
| Mobility ID<br>60637-MOB-00002                                                                      |                                                |                    |          |                                       |
| VirtualBlended Mobility Physical                                                                    |                                                |                    |          |                                       |
| Force Majeure ?                                                                                     | mant contains the keyword "corenes" or "could" |                    |          |                                       |
| COVID-19 affected                                                                                   |                                                |                    |          |                                       |
| PARTICIPANT                                                                                         |                                                |                    |          |                                       |
| Participant Data Participant Report Certifications (0 max. 3)                                       |                                                |                    |          |                                       |
| Participant ID                                                                                      | Participant First Name                         |                    |          | Participant Last Name                 |
|                                                                                                    | Minta                                          |                    |          | Pál                                   |
| Participant Email                                                                                   | Date of Birth (dd/mm/yyyy)                     |                    | Age 19   | Participant Gender                    |
| minta@pal.hu                                                                                        | 06/02/2001                                     |                    | <b>*</b> | Female Male Undefined                 |
| Nationality                                                                                         | Field of Education                             |                    |          | level of Education                    |
| Bulgaria                                                                                            | 01 : Education                                 |                    | ~        | ISCED-3 : Upper secondary education 🗸 |
| Native Speaker Or Duly Justified Exception Main Instruction.Work/Volunteering Language IT : Italian | Other Used                                     | Languages          |          | Max falledion 3                       |
| Accompanying Person                                                                                 | Participant With Special Need                  | ds                 | ſ        | Participant With Fewer Opportunities  |
| Apprentice                                                                                          | Recent Graduate                                |                    | ι        | /                                     |

#### Következő rész a Küldő / Fogadó

A legördülő menüből, vagy a select lehetőségre kattintva választhatóak ki az intézmények / szervezetek, a korábban a Szervezetek menüpontban megadottaknak megfelelően, de akár új szervezet is létrehozható innen közvetlenül.

A küldő és fogadó városoknál megadott települések alapján a megfelelő távolsági sávot kell alkalmazni. Az Európai Bizottság által kidolgozott távolság kalkulátort kell használni a két helyszín közötti távolság kiszámításához. A távolság kalkulátor elérhető a linken keresztül.

| Mobility for Teszt Elek                   | Mobility 🗸 | Participant         | From / To | Duration 🗸        | Budget 🗸 |                         |                |                     | 0.00€                                                                                            | Draft                                      |
|-------------------------------------------|------------|---------------------|-----------|-------------------|----------|-------------------------|----------------|---------------------|--------------------------------------------------------------------------------------------------|--------------------------------------------|
| ,                                         |            |                     |           |                   |          |                         |                |                     |                                                                                                  |                                            |
| FROM / TO                                 |            |                     |           |                   |          |                         |                |                     | E Mobility saved 7 minutes ago You have per                                                      | nding changes                              |
| Sending Organisation selector 😂           |            | select organisation | create    | Sending Country   |          |                         | Sending City   |                     | Nothin                                                                                           | g to save                                  |
| value required                            |            |                     | ×         | value required    |          | ~                       | value required | 255 characters left | At least one Draft mandatory field is not valid highligh                                         | t draft fields                             |
| Receiving Organisation selector 😅         |            | select organisation | create    | Receiving Country |          |                         | Receiving City |                     | INVALID FIELDS                                                                                   |                                            |
| value required                            |            |                     | ~         | value required    |          | ~                       | value required | 255 characters left | Sending Country value required                                                                   |                                            |
|                                           |            |                     |           |                   |          |                         |                |                     | In case no recognition or certification was p                                                    | rovided, please explain why value required |
| Distance Band Link to distance calculator |            |                     |           |                   |          |                         |                |                     | Sending City value required                                                                      |                                            |
|                                           | ~          |                     |           |                   |          |                         |                |                     | Date of Birth (dd/mm/yyyy) value required                                                        |                                            |
| value required                            |            |                     |           |                   |          |                         |                |                     | Field of Education value required                                                                |                                            |
| DUDATION                                  |            |                     |           |                   |          |                         |                |                     | Distance Band value required                                                                     |                                            |
| DURATION                                  |            |                     |           |                   |          |                         |                |                     | Receiving Country value required                                                                 |                                            |
| Project Duration                          |            |                     |           |                   |          |                         | •              | 31/10/2022          | Receiving City value required                                                                    |                                            |
| Start Date                                | End Date   |                     |           |                   |          | Duration Calculated (d  | lavs)          |                     | Receiving Organisation selector value require                                                    | red                                        |
| 17/05/2022                                | 18/05/2022 |                     | <b>#</b>  |                   |          |                         |                | 2                   | Sending Organisation selector value require                                                      | d                                          |
|                                           |            |                     |           |                   |          |                         |                |                     | Nationality value required                                                                       |                                            |
|                                           |            |                     |           |                   |          | Interruption Duration ( | (oays)         | 0                   |                                                                                                  |                                            |
|                                           |            |                     |           |                   |          |                         |                |                     | HISTORY INFORMATION                                                                              |                                            |
|                                           |            |                     |           |                   |          | Duration of Mobility Pe | eriod (days)   | 2-60                | Created on 17/05/2022 12:11:43 by Döniz PRIBIL<br>Updated on 17/05/2022 12:11:43 by Döniz PRIBIL | -KÖVESDY<br>L-KÖVESDY                      |
|                                           |            |                     |           |                   |          | Travel Days (max. 2)    |                | 0-2                 |                                                                                                  |                                            |
|                                           |            |                     |           |                   |          |                         |                | 0                   |                                                                                                  |                                            |
|                                           |            |                     |           |                   |          | Non-Funded Duration     | (davs)         |                     |                                                                                                  |                                            |
|                                           |            |                     |           |                   |          |                         |                | 0                   |                                                                                                  |                                            |
|                                           |            |                     |           |                   |          | Funded Duration (day:   | s)             |                     |                                                                                                  |                                            |
|                                           |            |                     |           |                   |          |                         |                | 2                   |                                                                                                  |                                            |
|                                           |            |                     |           |                   |          | Funded Duration (full   | months)        |                     |                                                                                                  |                                            |
|                                           |            |                     |           |                   |          |                         |                | 0                   |                                                                                                  |                                            |
|                                           |            |                     |           |                   |          | Funded Duration (extr   | a days)        |                     |                                                                                                  |                                            |
|                                           |            |                     |           |                   |          |                         |                | 2                   |                                                                                                  |                                            |
|                                           |            |                     |           |                   |          |                         |                |                     |                                                                                                  |                                            |

**Az időtartam** rész tartalmazza egyrészt a projekt, másrészt a kiutazás időtartamát. A kiutazás kezdő- és befejező dátuma a naptár ikonra kattintva módosítható, a jobb oldali oszlopban automatikusan módosul a napok száma.

<u>A "Számolt időtartam (napok száma)" mező a tényleges tevékenységgel töltött napok számát tartalmazza és a</u> rendszer automatikusan számolja.

Maximum 2 nap számolható el **utazási napnak**. Utazási napnak tekintjük azokat a napokat, amikor az adott napon tényleges szakmai tevékenység még, illetve már nem zajlott.

A "Támogatott időtartam" mező a számolt napok és az utazási napok összegét tartalmazza.

A szürke mezőkben automatikusan számol a rendszer.

Virtuális mobilitás esetén megjelenik két plusz mező, ami a mobilitás kezdő- és befejező napjára vonatkozik.

Abban az esetben, ha egy mobilitást virtuálisként jelölnek meg, az utazási napokra vonatkozó mező nem szerkeszthető.

| Project Duration 15/06/2019 |         |                           |
|-----------------------------|---------|---------------------------|
| Virtual Mobility Start Date |         | Virtual Mobility End Date |
|                             | <b></b> | <b>**</b>                 |
| value required              |         | value required            |
| Start Date                  |         | End Date                  |
| 16/04/2020                  |         | 16/04/2020                |
|                             |         |                           |

A Költségvetés részben láthatóak a mobilitás költségei, amit a Mobility Tool+ automatikusan kiszámolt az eddigi adatok alapján.

Az egyéni támogatást a rendszer automatikusan számolja a megadott értékek alapján és az **"EU Egyéni támogatás"** mezőben tünteti fel.

#### Virtuális mobilitás esetében ez a mező szerkeszthető válik.

Rendkívüli költségek mezőben szükséges megadni azt az összeget, melyet az adott mobilitáshoz megítélt a Nemzeti Iroda a pályázat, elfogadását követően.

Amennyiben a pályázatban igényeltek kiegészítő támogatást "Magas belföldi utazási költségre", akkor a következő rubrikába beírva tudja ezt az összeget elszámolni.

Utazási költség elszámolása virtuális mobilitás esetén nem lehetséges, az ehhez tartozó mezők szürkén jelennek meg a felületen, szerkeszteni ezeket nem lehet.

"Kurzus/tréning alkalom" tevékenységtípus megjelölése estén egy plusz sáv jelenik meg a felületen. A "Kurzusdíjak napok száma" mezőben azoknak a napoknak a számát kell feltüntetni, melyeken tényleges szakmai tevékenység zajlott. A támogatási összeget a rendszer ennek megfelelően automatikusan kiszámolja.

A **"Kurzusdíjat nem igényelt"** rubrikát megjelölésre kerülhet, amennyiben az adott résztvevőnek az adott mobilitáshoz a szabályok értelmében, már nem lehet kurzusdíjat elszámolni.

Az "Általános megjegyzések" mezőben további kiegészítő információkat adhatnak meg, amennyiben szükséges.

A jobb felső sarokban jelenik meg az adott mobilitás elszámolandó költsége. Ez a szám automatikusan módosul, ha a mobilitási adatokban változtatást hajtottak végre.

Bármilyen módosítás rögzítéséhez a zöld Mentés gombra kell kattintani (ekkor kerül át a tényleges összeg a Költségvetés oldalra). Javasoljuk, hogy mindenképpen ellenőrizzék, hogy a költségek megegyeznek-e a megítélt összeggel, illetve az Önök által kiszámolt összeggel. Amennyiben nem, nézzék át a rögzített adatokat.

Vis maior esetén, az egyes költségtételekhez tartozó összesített támogatásmezők (total grant) szerkeszthetővé válnak.

| BUDGET                                                                                               |                                                                                                    |                                                              |
|----------------------------------------------------------------------------------------------------|----------------------------------------------------------------------------------------------------|--------------------------------------------------------------|
| DUDULI                                                                                               |                                                                                                    |                                                              |
| INDIVIDUAL SUPPORT                                                                                   |                                                                                                    |                                                              |
|                                                                                                    |                                                                                                    |                                                              |
|                                                                                                    |                                                                                                    | EU Individual Support - Grant Not Required                   |
|                                                                                                    |                                                                                                    | EU Individual Support                                        |
|                                                                                                    |                                                                                                    | 1,134.00 €                                                   |
|                                                                                                    |                                                                                                    |                                                              |
| TRAVEL GRANT                                                                                         |                                                                                                    |                                                              |
|                                                                                                    |                                                                                                    | EII Travel Grant - Grant Not Required                        |
|                                                                                                    |                                                                                                    | EU Travel Grant                                              |
|                                                                                                    |                                                                                                    | 530.00 €                                                     |
|                                                                                                    |                                                                                                    |                                                              |
|                                                                                                    |                                                                                                    | Request Exceptional Costs for Expensive Travel?              |
|                                                                                                    |                                                                                                    | _                                                            |
| COURSE FEES                                                                                          |                                                                                                    |                                                              |
|                                                                                                    |                                                                                                    | Course Fees Grant - Grant Not Required                       |
| Course Fees No. Days                                                                                 | Course Fees Grant/Day                                                                               |                                                              |
| 7                                                                                                    | 70.00 €                                                                                             | 490.00 €                                                     |
|                                                                                                    |                                                                                                    |                                                              |
| TOTAL CALCULATIONS                                                                                   |                                                                                                    |                                                              |
|                                                                                                    |                                                                                                    |                                                              |
|                                                                                                    |                                                                                                    | Exceptional Costs                                            |
|                                                                                                    |                                                                                                    | 0.00 €                                                       |
|                                                                                                    |                                                                                                    |                                                              |
|                                                                                                    |                                                                                                    | EU Mobility Total Grant (calculated)                         |
|                                                                                                    |                                                                                                    | 2,154.00 €                                                   |
|                                                                                                    |                                                                                                    | Additional Non-Ell Grant                                     |
|                                                                                                    |                                                                                                    | 0.00 €                                                       |
|                                                                                                    |                                                                                                    |                                                              |
| MOBILITY COMMENTS                                                                                    |                                                                                                    |                                                              |
| Overall Comments                                                                                     | antisiaante' maist or others arisis, political opisioon, politicaus or philoson-hist to the to the  | on mombarship, and information appearains badlib or say life |
| Data conected in mounity root+ should not contain any sensitive information, especially related to p | arnoquarius raciai or en nic orgin, pomicai opinioris, rengious or priiosophical beliets, trade-Uni | on memoersmp, and morthauori concerning nearth or sex ine.   |
|                                                                                                    |                                                                                                    |                                                              |
|                                                                                                    |                                                                                                    |                                                              |

*Résztvevők - Résztvevői beszámoló rész.* A kiutazást követően a rendszer automatikus kiküldi a résztvevői beszámoló linkjét a résztvevő email címére, amennyiben a rögzített mobilitás "Complete" státuszban van.

Amennyiben a résztvevő nem találja ezt a rendszerüzenetet, a kiküldéstől számított 3-4 napon sem, akkor lehetőség van az e-mail újraküldésére.

Miután a résztvevői beszámoló, véglegesítés után, a rendszerbe megérkezett, pdf formában letölthető.

| PARTICIPANT                                                                |                                                    |
|----------------------------------------------------------------------------|----------------------------------------------------|
| Participant Data Participant Report Certifications (1 n                    | nar. 3)                                            |
| Note: A participant report request is automatically sent for a completed r | nobility only (not for a draft mobility)           |
| Request ID 5671563 Status Submitted                                        | Download PDF                                       |
| Log Date                                                                   | Action                                             |
| 07/10/2020 21:31:49                                                        | Survey Submitted                                   |
| 01/10/2020 09:49:55                                                        | Automatic Reminder Sent To 3@gmail.com             |
| 01/10/2020 06:04:46                                                        | Automatic Reminder ready to be sent To a@gmail.com |
| 16/09/2020 02:24:54                                                        | Automatic Invitation Sent To                       |
|                                                                            |                                                    |

Az Igazolások részben az "új létrehozása" gombra kattintás után lehet megadni a mobilitáson való részvételt alátámasztó dokumentum típusát és a kiállító szervezetet.

Az "Igazolást kiállító szervezet/intézmény" mező legördülő listájából a fogadó intézményt kell kiválasztani.

A mentés gomb megnyomása után lesz látható az adott személyhez eddig felvitt igazolás, amit módosítani a "Szerkesztés" gombbal lehet.

| PARTICIPANT          |                                |                          |                            |              |
|----------------------|--------------------------------|--------------------------|----------------------------|--------------|
| Participant Data     | Participant Report             | Certifications (1 max 3) |                            |              |
| T antoipant Data     | r anapant report               | Continuations (1 maxilo) |                            |              |
|                      |                                |                          |                            | + create new |
| Certifying Orga      | inisation                      |                          | Certification Type         |              |
| PROJECT MAN          | AGEMENT SPAIN ERASMU           | IS PLUS, S.L.U.          | Europass Mobility Document | Edit Delete  |
|                      |                                |                          |                            |              |
| In case no recogniti | on or certification was provid | led, please explain why  |                            |              |
|                      |                                |                          |                            |              |
|                      |                                |                          |                            |              |
|                      |                                |                          |                            |              |

Ha minden kötelező mező kitöltésre került az adott mobilitás státusza **"Complete"** lesz. Visszatérve a Mobilitások összesítéséhez a felület jelzi önnek a rögzített mobilitások státuszát.

| obi<br>Össze<br>Keres<br>© kiv | ilitások<br>es 🕜 Kés<br>és HIDE 7 rek | exportálás                    | kozat                 |                       |                        |              |                  |                |                   |      |                       | 🖹 Rêsz<br>2 Mobi | Továbt<br>ttvevői beszán<br>lítások ellenör | pi lehetőségek<br>noló exportálás<br>zése | •]+<br>• | Lêtre | hoza |
|--------------------------------|---------------------------------------|-------------------------------|-----------------------|-----------------------|------------------------|--------------|------------------|----------------|-------------------|------|-----------------------|------------------|---------------------------------------------|-------------------------------------------|----------|-------|------|
|                                | Résztvevő<br>keresztneve              | Résztvevő<br>vezetékneve<br>▲ | Résztvevő e-mail cime | Tevékenység<br>típusa | Mobilitás<br>azonosító | Küldő ország | Fogadó<br>ország | Kezdő<br>dátum | Befejező<br>dátum | Kész | Beszámoló<br>státusza | Bekérve:         | Beérkezett:                                 | Érvénytelen<br>mezők                      |          |       |      |
| 0                              | Gábor                                 |                               |                       | SE-SC-TE              | MOB-<br>00002          | Magyarország | Besz             | ámoló sta      | átusza:           | P    | Beküldve              | 19/10/2017       | 23/10/2017                                  | ٥                                         | 2        | 3 0   | PE   |
| 0                              | Zsuzsanna                             |                               |                       | SE-SC-TE              | MOB-<br>00006          | Magyarország | - Kéz            | besíthete      | etlen             | ~    | Beküldve              | 01/03/2018       | 19/03/2018                                  |                                           | ළු (     | 3     | P (  |
| 0                              | Edina                                 |                               |                       | SE-SC-TE              | MOB-<br>00004          | Magyarország | - Nin<br>- Bek   | ics<br>térve   |                   | ~    | Bekérve               | 19/10/2017       |                                             | ٥                                         | ළ [      | 3 8   | P    |
| 0                              | Adrienn                               |                               |                       | SE-SC-TE              | MOB-<br>00007          | Magyarorszá  | - Bek            | üldve          |                   | ×    | NINCS                 |                  |                                             | 2                                         | ළු (     | 3     | P (  |
| 0                              | Erzsébet                              |                               |                       | SE-SC-TE              | MOB-<br>00005          | Magyarország | Málta            | 09/07/2017     | 20/07/2017        | *    | Beküldve              | 21/02/2018       | 07/04/2018                                  | ٥                                         | 2        | 3     | P (  |
| 0                              | llona                                 |                               |                       | SE-SC-TE              | MOB-<br>00003          | Magyarország | Ausztria         | 06/08/2017     | 17/08/2017        | ~    | Beküldve              | 03/10/2017       | 07/10/2017                                  | 0                                         | 2        | 3,    | PE   |

A résztvevő beszámolók státusza is könnyen ellenőrizhető.

- Üresen marad a státusz, ha a résztvevőnek nem kell résztvevői beszámolót kitöltenie; pl. kísérőszemély esetén.
- "Nincs" státusz látható, amikor az adott mobilitás még nem ért véget.
- "Kézbesíthetetlen", amennyiben a megadott e-mail cím nem létezik.
- "Bekérve" a státusz, amennyiben az e-mailt a rendszer a résztvevőnek kiküldte.
- "Beküldve" a státusz, ha a résztvevői beszámoló a felületre megérkezett.
- "NA-EXCLUDED" a státusz, amennyiben a COVID-19 miatt nem valósult meg a mobilitás (a rögzített időtartam 1 nap)

A résztvevő keresztneve melletti oszlopban látható egy hat kis kockából álló ikon. Erre kattintva testre szabhatja az oszlopokat.

A mobilitások adatainak módosításához, kattintson a szerkeszteni kívánt mobilitás sorának végén található ceruza ikonra. Megnyílik a mobilitás adatlapja. A változtatások elmentéséhez kattintson majd a "Mentés" gombra.

Mobilitás törléséhez pedig kattintson a kiválasztott mobilitás sorának végén található szemetes kosár ikonra. Vegye figyelembe, hogy a mobilitás törlésekor a rendszer törli az adott mobilitáshoz tartozó, már benyújtott résztvevői beszámolót is.

További lehetőségek gombra kattintva két opció jelenik meg.

**Résztvevői beszámoló exportálása gomb** megnyomásával a mobilitásokhoz tartozó beszámolók automatikusan letöltésre kerülnek egy excel táblázatban megjelenítve.

**Mobilitások ellenőrzése lehetőségre kattintva ellenőrizheti**, hogy a rögzített mobilitások esetén minden kötelező mező kitöltésre került, illetve a rendszer azt is ellenőrzi, miszerint a megadott adatok alapján lett kiszámítva az egyes mobilitásokhoz tartozó költségvetés.

Az egyéni beszámoló excel fájlba történő exportját, valamint az adatok ellenőrzését egyesével is elvégezheti. A ceruza ikonra kattintva megjelennek a kiválasztott résztvevőhöz tartozó adatok és ezután el tudja végezni a kívánt műveletet.

|                                                                  |                                |                                        |                                                                                              |                      | ,g- |
|------------------------------------------------------------------|--------------------------------|----------------------------------------|----------------------------------------------------------------------------------------------|----------------------|-----|
|                                                                  |                                |                                        |                                                                                              |                      | ×   |
| Revalidate Mobilities                                            |                                |                                        |                                                                                              |                      |     |
| Revalidating a mobility consists in applying the most updated bu | usiness rules and recalculatin | ng totals. At the end of the process y | ou will be able to know if relevant changes occurred in each mobility like the status and/or | budget.              |     |
| Required to revalidate before submission 🕐 Draft 💽 🖉             | Complete 12 All 14             | Revalidate 14 Mobilities               |                                                                                              |                      |     |
| Revalidation History                                             |                                |                                        |                                                                                              |                      |     |
| Request Date                                                     | User                           | Status                                 | Validation Progress                                                                          | Number of Mobilities | C   |
|                                                                  |                                |                                        |                                                                                              |                      |     |

A Mobilitások ellenőrzése gombra kattintva megjelenik egy új ablak. Itt ki tudja választani az adott státuszt, hogy a rendszer mely mobilitásokon végezze el az ellenőrzést.

Ezután a zöld gombra kattintva a folyamat elkezdődik.

|                                    |                                                                              |                                                                |                                             |                      |                        | ×                       |
|------------------------------------|------------------------------------------------------------------------------|----------------------------------------------------------------|---------------------------------------------|----------------------|------------------------|-------------------------|
| Revalidate Mobilitie               | es                                                                           |                                                                |                                             |                      |                        |                         |
| Revalidating a mobility consists i | in applying the most updated business rules and recalculating totals. At the | end of the process you will be able to know if relevant change | es occurred in each mobility like the statu | is and/or budget.    |                        |                         |
| Required to revalidate before s    | submission 🕐 Draft 🕘 Complete 化 All 化 Revalidate                             | 14 Mobilities                                                  |                                             |                      |                        |                         |
| Revalidation Histor                | ſŷ                                                                           |                                                                |                                             |                      |                        |                         |
| Request Date Us                    | Jser                                                                         | Status                                                         | Validation Progress                         | Number of Mobilities |                        | 0                       |
| in 2 hours Do                      | Döníz PRIBIL-KÖVESDY (naadministrator)                                       | Pending Validation of Mobilities                               |                                             |                      | Draft/Complete changed | see impacted mobilities |

A "mobilitások megjelenítése" lehetőséget kiválasztva megjelenik egy ablak, ahol megtekintheti, hogy a rendszer mely mobilitások ellenőrzését végezte már el, illetve melyeknél van esetlegesen folyamatban még a művelet.

Az érvénytelen mezők oszlopban piros kiemelés jelzi a javítandó mobilitásokat. A piros négyzetben lévő szám azon kötelező mezők számát jelöli, melyek kitöltése még hiányzik.

A Mobilitások részletei lehetőségre kattintva a módosítás elvégezhető.

### Mobilitás export-import menü

Mobilitások exportálására és importálására a Mobilitás Import Export menüpontban van lehetősége.

| Project 2020-1-HU01-KA101-078037 Details                                                                            | Organisations      | Contacts        | Mobilities      | Mobility Import - Export         | Budget         | Reports                                                      |                    |                     |          |                     |                      |   |
|----------------------------------------------------------------------------------------------------|--------------------|-----------------|-----------------|----------------------------------|----------------|--------------------------------------------------------------|--------------------|---------------------|----------|---------------------|----------------------|---|
| Mobility Import - Export                                                                                            |                    |                 |                 |                                  |                |                                                              |                    |                     |          |                     |                      |   |
| Data collected in Mobility Tool+ should not contain any sensitive in                                                | formation, espec   | ally related to | o participants' | racial or ethnic origin, politic | al opinions, i | eligious or philosophical beliefs, trade-union membership, a | nd information con | cerning health or s | ex life. |                     |                      |   |
| Draft + Complete (2) Complete (2)                                                                                   |                    |                 | Import          | Status                           |                |                                                              |                    |                     |          |                     |                      |   |
| Export Complete                                                                                                    |                    |                 |                 |                                  |                |                                                              |                    |                     |          |                     |                      | Q |
| Export CSV Export XLS                                                                                               |                    |                 | Import I        | Date I                           | mport Type     | Import Context                                               | File               | User                | Status   | Validation Progress | Number of Mobilities |   |
| All O Inbound                                                                                                    |                    |                 |                 |                                  |                |                                                              |                    |                     |          |                     |                      |   |
| Import Complete                                                                                                    |                    |                 |                 |                                  |                |                                                              |                    |                     |          |                     |                      |   |
| If your file has any characters which are not part of the Eng<br>7), please import in XLS format rather than in CSV | glish alphabet (AS | CII-            |                 |                                  |                |                                                              |                    |                     |          |                     |                      |   |
|                                                                                                    |                    | - e -           |                 |                                  |                |                                                              |                    |                     |          |                     |                      |   |
| Select File - OR - Drop Your File(s                                                                                 | i) Here            |                 |                 |                                  |                |                                                              |                    |                     |          |                     |                      |   |
|                                                                                                    |                    | not .           |                 |                                  |                |                                                              |                    |                     |          |                     |                      |   |

A sablontáblázat letöltéséhez kattintsanak az "Export CSV" vagy az "Export XLS" lehetőségre, töltsék ki a táblázatot a mobilitások adataival, majd a "Select file" lehetőségre kattintva töltsék fel a excel-t fájlt a Sajátgépről.

Amennyiben a feltöltött excel-ben a rendszer hibát talál, az adott mobilitás nem kerül feltöltésre. A hiba pontos helyét és okát a felület egy "error" excel-ben jeleníti meg, mely letölthető ebből a menüpontból.

# Befogadás menü (KA102, KA116)

Az adatvédelmi szabályozás miatt az itt felsorolt lehetőségek nem kapcsolódhatnak közvetlenül az adott résztvevőhöz.

Amennyiben van a projektben kevesebb lehetőséggel rendelkező résztvevő és ez az adott mobilitás rögzítésénél megjelölésre került, akkor itt lehet megadnia legrelevánsabb területet. Ennek a menüpontnak a mezői nem töltődnek ki automatikusan azáltal, hogy megjelölésre kerül a résztvevőnél, hogy kevesebb lehetőséggel rendelkező.

Minden olyan résztvevőt illetően, akinek a projektben kevesebb lehetőséget jelöltek meg, ebben a menüben meg kell adni az okot. Minden egyes résztvevő esetében csak a fő okot kell megjelölni, azaz a résztvevőszámot beírni.

| Project 2020-1-HU01-KA102-078590 Details Dashboard Organisations Contacts Mobilities Mobility Import - Export Inclusion But | idget Reports                        |   |
|----------------------------------------------------------------------------------------------------|--------------------------------------|---|
| Please indicate the number of participants with disadvantaged backgrounds / fewer opportunit                                | ties according to each reason below. |   |
| Resson                                                                                                    | Number of Participants               |   |
| Cultural differences                                                                                                    | 0                                    | 1 |
| Disability                                                                                                    | 0                                    | 1 |
| Economic obstacles                                                                                                    | 0                                    | 1 |
| Educational difficulties                                                                                                    | 0                                    | 1 |
| Geographical obstacles                                                                                                    | 0                                    | 1 |
| Health problems                                                                                                    | 0                                    | 1 |
| Refugees                                                                                                    | 0                                    | 1 |
| Social obstacles                                                                                                    | 0                                    | 1 |
|                                                                                                    |                                      |   |

### Költségvetés menü

Költségvetés menüpontban összesítve láthatók az elszámolandó tételek. A felületen tevékenységre bontva van feltüntetve az igényelt és az elszámolandó támogatás összege. A harmadik oszlop a megítélt támogatás felhasználásának százalékát mutatja.

| Project 2020-1-HU01-KA102-078590 Deta        | als Dashboard    | Organisations | Contacts | Mobilities | Mobility Import - Export | Inclusion | Budget | Reports              |    |                                         |                                    |                              |
|----------------------------------------------|------------------|---------------|----------|------------|--------------------------|-----------|--------|----------------------|----|-----------------------------------------|------------------------------------|------------------------------|
| Budget DE Export PDF                         |                  |               |          |            |                          |           |        |                      |    |                                         |                                    |                              |
|                                              |                  |               |          |            |                          |           |        |                      |    |                                         |                                    |                              |
|                                              |                  |               |          |            |                          |           |        |                      |    |                                         |                                    |                              |
|                                              |                  |               |          |            |                          |           |        |                      |    |                                         |                                    | Nothing to save              |
|                                              |                  |               |          |            |                          |           |        |                      |    | Approved Budget (by National<br>Agency) | Current Budget (in Mobility Tool+) | % Current/Approved<br>budget |
| Total Project                                |                  |               |          |            |                          |           |        |                      |    | 81712€                                  | 12440 €                            | 15,22 %                      |
| Organisational Support                       |                  |               |          |            |                          |           |        |                      |    |                                         |                                    |                              |
| No of Participants (evolution acc. pare      | 005) : 11        |               |          |            |                          |           |        |                      |    |                                         | 5850 C                             |                              |
| No. of Participants (exclosing acc. pers     | 013/.11          |               |          |            |                          |           |        |                      |    | 17850 €                                 | 0,00                               | 0,00 %                       |
| Exceptional costs - Guarantee                |                  |               |          |            |                          |           |        |                      |    | 0€                                      | 0,00                               | -                            |
| Exceptional Costs for Services and Equipment | ıt               |               |          |            |                          |           |        |                      |    |                                         | 0,00                               |                              |
| Special Needs Support                        |                  |               |          |            |                          |           |        |                      |    | 0€                                      | 0€                                 | 0,00 %                       |
| Exceptional Costs                            |                  |               |          |            |                          |           |        |                      |    | 0€                                      | 0€                                 | 0,00 %                       |
|                                              |                  |               |          |            |                          |           |        |                      |    |                                         |                                    |                              |
|                                              |                  |               |          |            |                          |           |        |                      |    |                                         |                                    |                              |
|                                              |                  |               |          |            |                          |           |        |                      |    |                                         |                                    |                              |
|                                              |                  |               |          |            |                          |           |        | 5000 characters left | \$ |                                         |                                    |                              |
| Activity Type                                |                  |               |          |            |                          |           |        |                      |    |                                         |                                    |                              |
| VET-SHORT : Short term mobility of VE        | T learners       |               |          |            |                          |           |        |                      |    | e3063.6                                 | 10530 C                            | 40.07.0                      |
|                                              |                  |               |          |            |                          |           |        |                      |    | 63862€                                  | 10520€                             | 10,47 %                      |
| EU Travel Grant                              |                  |               |          |            |                          |           |        |                      |    | 12720 €                                 | 2750€                              | 21,62 %                      |
| Exceptional Costs for Expensive              | Travel EU Grant  |               |          |            |                          |           |        |                      |    | 0€                                      | 0€                                 | 0,00 %                       |
| EU Individual Support                        |                  |               |          |            |                          |           |        |                      |    | 51142€                                  | 7770€                              | 15,19 %                      |
| VET-STA : Staff training abroad              |                  |               |          |            |                          |           |        |                      |    | 0€                                      | 1920 €                             | 0,00 %                       |
| Ell Travel Grant                             |                  |               |          |            |                          |           |        |                      |    | 06                                      | 275.6                              | 0.00 %                       |
| Exceptional Costs for Expension              | Travel Ell Craet |               |          |            |                          |           |        |                      |    | 30                                      | 215€                               | 0,00 %                       |
| Exceptional Costs for Expensive              | raver EO Grant   |               |          |            |                          |           |        |                      |    | 0€                                      | 0€                                 | 0,00 %                       |
| EU Individual Support                        |                  |               |          |            |                          |           |        |                      |    | 0€                                      | 1645€                              | 0,00 %                       |
| Linguistic Preparation                       |                  |               |          |            |                          |           |        |                      |    | 0€                                      | 0€                                 | 0,00 %                       |
|                                              |                  |               |          |            |                          |           |        |                      |    |                                         |                                    |                              |

Fontos tudni, hogy az elszámolásban csak azon mobilitásokhoz tartozó költségek jelennek meg, melyek státusza "Complete" (Kész). A "Draft" (Piszkozat) státuszú mobilitásokhoz tartozó költségelszámolást a rendszer nem veszi figyelembe.

A projekthez tartozó teljes Szervezési támogatás elszámolása ebben a részben lehetséges.

Az összeg beírása után az adatok véglegesítése a Mentés gombra való kattintással hajtható végre.

| Project 2020-1-HU01-KA102-078590 Details Dashboard | Organisations C | Contacts Mobilities | Mobility Import - Export | Inclusion | Budget | Reports              |   |     |  |                                         |                                    |                                      |
|----------------------------------------------------|-----------------|---------------------|--------------------------|-----------|--------|----------------------|---|-----|--|-----------------------------------------|------------------------------------|--------------------------------------|
| Budget DE Export FOF                               |                 |                     |                          |           |        |                      |   |     |  |                                         |                                    |                                      |
|                                                    |                 |                     |                          |           |        |                      |   |     |  | Approved Budget (by National<br>Agency) | Current Budget (in Mobility Tool+) | Save<br>% Curreht#Approved<br>budget |
| Total Project                                      |                 |                     |                          |           |        |                      |   |     |  | 81712€                                  | 16290 €                            | 19,94 %                              |
| Organisational Support                             |                 |                     |                          |           |        |                      |   |     |  |                                         |                                    |                                      |
| No. of Participants (excluding acc. persons) : 11  |                 |                     |                          |           |        |                      |   |     |  | 17850€                                  | 3850 C<br>3850                     | 21,57 %                              |
| Exceptional costs - Guarantee                      |                 |                     |                          |           |        |                      |   | 1.0 |  | 0€                                      | 0,00                               |                                      |
| Exceptional Costs for Services and Equipment       |                 |                     |                          |           |        |                      |   |     |  |                                         | 0,00                               |                                      |
| Special Needs Support                              |                 |                     |                          |           |        |                      |   |     |  | 0€                                      | 0€                                 | 0.00 %                               |
| Exceptional Costs                                  |                 |                     |                          |           |        |                      |   |     |  | 0€                                      | 0€                                 | 0.00 %                               |
|                                                    |                 |                     |                          |           |        |                      |   |     |  |                                         |                                    |                                      |
|                                                    |                 |                     |                          |           |        |                      |   |     |  |                                         |                                    |                                      |
|                                                    |                 |                     |                          |           |        | 4                    | , |     |  |                                         |                                    |                                      |
| A strate True                                      |                 |                     |                          |           |        | 5000 characters left |   |     |  |                                         |                                    |                                      |
| wenath thhe                                        |                 |                     |                          |           |        |                      |   |     |  |                                         | 10520 4                            |                                      |
| VET-SHORT : Short term mobility of VET learners    |                 |                     |                          |           |        |                      |   |     |  | 63862€                                  | 10520 €                            | 16,47 %                              |
| EU Travel Grant                                    |                 |                     |                          |           |        |                      |   |     |  | 12720€                                  | 2750 €                             | 21,62 %                              |
| Exceptional Costs for Expensive Travel EU Grant    |                 |                     |                          |           |        |                      |   |     |  | 0€                                      | 0€                                 | 0,00 %                               |
| EU Individual Support                              |                 |                     |                          |           |        |                      |   |     |  | 51142€                                  | 7770€                              | 15,19 %                              |
| VET-STA : Staff training abroad                    |                 |                     |                          |           |        |                      |   |     |  | 0€                                      | 1920 €                             | 0,00 %                               |

## Beszámolók menü

Abban az esetben, ha a Mobilitások menüben nincs rögzítve még mobilitás, illetve van ugyan rögzítve, azonban "Draft" (Piszkozat) státusszal jelennek meg, a Beszámolók menüben ún. "Termination" (támogatás nélküli) beszámoló generálható csak le.

Ez a rész azoknál a projekteknél releváns, ahol a megállapodás a támogatás kiutalását követően, de még a pénzösszeg felhasználását megelőzően megszűntetésre került.

| Pro | ject 2020-1-HU01                                                                                                    | -KA102-078435 | Details | Dashboard | Organisations | Contacts | Mobilities | Mobility Import - Export | Inclusion | Budget | Reports |  |  |  |
|-----|----------------------------------------------------------------------------------------------------|---------------|---------|-----------|---------------|----------|------------|--------------------------|-----------|--------|---------|--|--|--|
| Be  | Beneficiary Reports                                                                                                    |               |         |           |               |          |            |                          |           |        |         |  |  |  |
|     | Generate a Termination with no grant Report                                                                                                    |               |         |           |               |          |            |                          |           |        |         |  |  |  |
|     | Terminate the project without requesting a grant and without submitting a complete Final Beneficiary Report (Terminate-with-no-grant)<br>Selecting this option implies that no activity is reported for this project and that eligible expenses cannot be considered.<br>Agree<br>Generate a Termination with no grant Report |               |         |           |               |          |            |                          |           |        |         |  |  |  |
|     |                                                                                                    |               |         |           |               |          |            |                          |           |        |         |  |  |  |

Amennyiben tévesen támogatás nélküli beszámolót hoztak létre, lehetőségük van a javításra. Rögzítsenek egy mobilitást a Mobilitások menüben, melynek a státusza "Complete" (Kész) lesz.

Pipálják a be, hogy beleegyeznek a piszkozat eltávolításába, majd nyomják meg a kék Támogatás nélküli beszámoló eltávolítása gombot.

| Proje | ct 2019-1-HU01-KA10                         | 1-060493 Detail                 | s Organisations       | Contacts I        | Mobilities M       | lobility Import - Export | Budget      | Reports        |                                        |                                                                    |                    |                     |
|-------|---------------------------------------------|---------------------------------|-----------------------|-------------------|--------------------|--------------------------|-------------|----------------|----------------------------------------|--------------------------------------------------------------------|--------------------|---------------------|
| Ber   | Jeneficiary Reports                         |                                 |                       |                   |                    |                          |             |                |                                        |                                                                    |                    |                     |
|       |                                             |                                 |                       |                   |                    |                          |             |                |                                        |                                                                    |                    |                     |
|       | Generate a Termination with no grant Report |                                 |                       |                   |                    |                          |             |                |                                        |                                                                    |                    |                     |
|       |                                             | Final Draft rep                 | oort available        |                   |                    |                          |             |                |                                        |                                                                    |                    |                     |
|       |                                             |                                 | Draft                 |                   | S                  | Submission in progress   |             |                | Submitted                              | NA Validated with no grant                                         |                    | Terminated no grant |
|       |                                             | 1                               | 7/05/2022             |                   |                    |                          |             |                |                                        |                                                                    |                    |                     |
|       |                                             | Another user with ac            | cess to your project  | has modified data | ta that is used in | the beneficiary report.  | Please note | that accessing | the report now, the most recent data w | Il be loaded in all sections. This action will not affect the answ | vers you provided. |                     |
|       |                                             | Draft Report created 2          | minutes ago by Dör    | iz PRIBIL-KÖVE    | ISDY               |                          |             |                |                                        |                                                                    |                    |                     |
|       |                                             | Edit Draft                      |                       |                   |                    |                          |             |                |                                        |                                                                    |                    |                     |
|       |                                             | agree to remove the             | e current termination | with no grant rep | port draft         |                          |             |                |                                        |                                                                    |                    |                     |
|       |                                             | Remove termination              | in with no grant rep  | ort               |                    |                          |             |                |                                        |                                                                    |                    |                     |
|       |                                             |                                 |                       |                   |                    |                          |             |                |                                        |                                                                    |                    |                     |
|       |                                             | Beneficiary     Final - Request | Report created        | 2 minutes ago     | D                  |                          |             |                |                                        |                                                                    | Draft              |                     |
|       |                                             | Show Log +                      |                       |                   |                    |                          |             |                |                                        |                                                                    |                    |                     |
|       |                                             |                                 |                       |                   |                    |                          |             |                |                                        |                                                                    |                    |                     |

Első alkalommal, a Beszámoló készítés gombra kattintva kezdeményezhető a záróbeszámoló űrlap megnyitása.

Amennyiben már elkezdte a záróbeszámoló kitöltését, sikeresen mentette és újból folytatni kívánja úgy a "Beszámolók" menüpontra kattintás után az alábbi oldal jelenik meg, ahol a "Piszkozat szerkesztése" gombra kattintva tudja folytatni vagy javítani a záróbeszámoló kitöltését.

| European Commission<br>Mobility tool HU01 Tempus Public Foundation                                                                        |                                                                                                    |  |  |  |  |  |  |  |  |
|----------------------------------------------------------------------------------------------------|----------------------------------------------------------------------------------------------------|--|--|--|--|--|--|--|--|
| Project 2020-1-HU01-KA102-078128                                                                                                    | Project 2020-1-HU01-KA102-078128 Details Dashboard Organisations Contacts Mobilities Mobility Import - Export Inclusion Budget Reports |  |  |  |  |  |  |  |  |
| Beneficiary Reports Final Beneficiary Report Please click on this button to generate a new Beneficiary Report Generate Beneficiary Report |                                                                                                    |  |  |  |  |  |  |  |  |
|                                                                                                    |                                                                                                    |  |  |  |  |  |  |  |  |

| Be | eneficiary Rep               | orts                               |                                     |            |  |  |  |  |  |  |  |
|----|------------------------------|------------------------------------|-------------------------------------|------------|--|--|--|--|--|--|--|
|    | Final Beneficiar             | y Report                           |                                     |            |  |  |  |  |  |  |  |
| ,  | Final Draft report available |                                    |                                     |            |  |  |  |  |  |  |  |
|    |                              | 09/06/2020                         |                                     | Subilities |  |  |  |  |  |  |  |
|    | F                            | Final Report draft created a few s | seconds ago by Döníz PRIBIL-KÖVESDY |            |  |  |  |  |  |  |  |
|    |                              | Edit Draft                         |                                     |            |  |  |  |  |  |  |  |

Azok a mezők, melyeknek kitöltése kötelező, figyelmeztető címkével vannak ellátva.

Szövegdobozok jobb alsó sarkánál karakterlimit látható. Ez a szám automatikusan visszaszámol, amikor megkezdi az adott mező kitöltését.

A beszámoló űrlapján egyszerűen le/föl haladva érhetőek el a különböző kérdések, de az elérni kívánt menüpontra is lehet kattintani, így a beszámoló az adott helyre ugrik.

A beszámoló felületen nincsen mentés gomb, a rendszer automatikusan ment, így a beszámoló szerkesztéséhez bármikor visszatérhet, a kitöltést bármikor folytathatja.

A bal oldali részben nyomon követhető a záróbeszámoló kitöltöttségi szintje. A beszámoló akkor éri el a 100% -os töltöttséget, ha minden menüpont, és minden mező kitöltésre került. 100% -os kitöltöttség esetén lehet benyújtani a beszámolót.

| Project ·1-HU01-KA101- Mathematica Szervezetek Kapcsolattariók Mobilitás Import-Export Kaltségvetés Beszámolók |                                                                                   |                                                   |  |  |  |  |  |
|----------------------------------------------------------------------------------------------------|-----------------------------------------------------------------------------------|---------------------------------------------------|--|--|--|--|--|
| E Piszkozat elmentve 6 órája                                                                                   |                                                                                   |                                                   |  |  |  |  |  |
|                                                                                                    | 1. Alapvető adatok                                                                |                                                   |  |  |  |  |  |
| Nem benyújtásra kész                                                                                           | Ez a rész a projekt általános információit tartalmazza.                           |                                                   |  |  |  |  |  |
| Egyes mobilitások hiányosak, kérjük,ellenőrizze újra őket annak                                                | Program                                                                           | Erasmus+                                          |  |  |  |  |  |
| erdekeben, nogy torytatnassa a benyujtast. Mobilitasok azonnali<br>ellenőrzése újra                            | Pályázati kategória                                                               | Egyének tanulmányi / tanulási célú mobilitása     |  |  |  |  |  |
| vissza a beszámoló oldalára · piszkozat nyomtatása · piszkozat                                                 | Pályázati tevékenység                                                             | Tanulók és munkatársak mobilitása                 |  |  |  |  |  |
| megtekintese                                                                                                   | Tevékenység típusa                                                                | Köznevelési intézmények munkatársainak mobilitása |  |  |  |  |  |
| 1. Alaovető adatok 🗸                                                                                           | Felhívás                                                                          |                                                   |  |  |  |  |  |
| 2 A projekt össtefonjalása                                                                                     | Beszámoló típusa                                                                  | Záró                                              |  |  |  |  |  |
|                                                                                                    | Az űrlap kitöltésének nyelve                                                      | HU                                                |  |  |  |  |  |
| 3. A reszt vevo szervezetek osszegzese                                                                         |                                                                                   |                                                   |  |  |  |  |  |
| 4. Projekt megvalósítása                                                                                       | 1.1. A projekt azonosítása                                                        |                                                   |  |  |  |  |  |
| 5. Projektmenedzsment                                                                                          | A támogatási szerződés száma                                                      | -KA101-035                                        |  |  |  |  |  |
| 6. Tevékenységek áttekintése 🗸                                                                                 | Projekt címe                                                                      | Komplex tehetséggondozás                          |  |  |  |  |  |
| 7. A résztvevők bernutatása                                                                                    | A projekt rövidítése                                                              |                                                   |  |  |  |  |  |
| 8. Tanulási eredmények és hatása                                                                               | Projekt kezdete (nn-hh-éééé)                                                      | 01/06/2017                                        |  |  |  |  |  |
| 9. A projekt eredményeinek terjesztése                                                                         | Projekt vége (nn-hh-éééé)                                                         | 31/05/2019                                        |  |  |  |  |  |
| 10. Költségvetés                                                                                               | Projekt teljes idötartama (hónapokban)                                            | 24                                                |  |  |  |  |  |
| 11. Záró megjegyzések 🗸                                                                                        | A kedvezményezett szervezet / intézmény teljes és hivatalos neve (latin betűkkel) | Teszt Intézmény                                   |  |  |  |  |  |
| 12. Mellékietek 🗞 🚺                                                                                            |                                                                                   |                                                   |  |  |  |  |  |
|                                                                                                    |                                                                                   |                                                   |  |  |  |  |  |

A beszámoló tartalmának egy részét kitölti a rendszer a projekt alapadataival, illetve a korábban az egyes menüpontokban megadott adatok alapján. Ezek átnézése, ellenőrzése mindenképpen javasolt.

Ezen felül a projekt megvalósításához kapcsolódó kérdésekre kell még válaszolni. Szövegdobozok jobb alsó sarkánál karakterlimit látható, mely a záróbeszámoló összefoglalására vonatkozó kérdéseknél 1250, a többi szöveges mezőben 5000 karakterben van maximalizálva. Ez a szám automatikusan visszaszámol, amikor megkezdi az adott mező kitöltését.

Mivel a beszámoló a projekt tényleges megvalósulását hivatott bemutatni, javasoljuk, hogy a záróbeszámoló űrlap kérdéseire lényegre törően, a konkrétumokat, tényeket leírva válaszoljanak.

A záróbeszámoló addig nem véglegesíthető, míg a mobilitások ellenőrzése nem történt meg. Ezt a rendszer jelezni fogja önnek. A "Mobilitások azonnali ellenőrzése" lehetőségre kattintva a művelet elvégezhető.

A beszámoló űrlap legalján található a Mellékletek feltöltésére alkalmas rész. Fontos tudni, hogy az űrlap 100%-os kitöltöttséget jelez akkor is, ha nincs feltöltve dokumentum.

A Mobility Tool+ rendszerben összesen 10 MB-os tárhely áll rendelkezésre a projekthez kapcsolódó mellékletek feltöltésére.

| 8. Annexes                                                                                                    |  |  |  |  |  |  |
|----------------------------------------------------------------------------------------------------|--|--|--|--|--|--|
| Additional documents that are mandatory for the completion of the report;                                                                                                    |  |  |  |  |  |  |
| Attachments quota usage                                                                                                    |  |  |  |  |  |  |
| Please note that all documents mentioned below need to be attached here before you submit your form online.<br>Before submitting your report to the National Agency, please check that:                                                                                                    |  |  |  |  |  |  |
| <ul> <li>all necessary information on your project have been encoded in Mobility Tool+</li> <li>The report form has been completed using one of the mandatory languages specified in the Grant Agreement.</li> <li>you have annexed all the relevant documents:</li> <li>the Declaration of Honour signed by the legal representative of the beneficiary organisation.</li> <li>the necessary supporting documents as requested in the grant agreement.</li> <li>You have annexed or printed the copy of the completed form for yourself.</li> <li>you have uploaded the relevant results on the Erasmus+ Project Results Platform:</li> </ul> DOWNLOAD Declaration of Honour List of uploaded files |  |  |  |  |  |  |
| no uploaded files yet                                                                                                    |  |  |  |  |  |  |
| Add more files<br>Select File                                                                                                    |  |  |  |  |  |  |
| Drop Your File(s) Here                                                                                                    |  |  |  |  |  |  |

Az egyik kötelező melléklet a hivatalos képviselő jogi nyilatkozata, így a mellékletek feltöltését ezzel a dokumentummal érdemes kezdeni.

A Jogi nyilatkozat letöltése gombra való kattintás után, PDF fájlként nyílik meg a dokumentum, melynek bizonyos részeit kitölti a rendszer. Ezt ki kell nyomtatni, a megfelelő helyeken kitölteni, majd a szervezet / intézmény hivatalos képviselőjének aláírásával és a szervezet / intézmény pecsétjével ellátni. A kész dokumentum szkennelt változatát kell a mellékletekhez feltölteni.

A Fájl kiválasztása gombra kattintva, a saját gépen a feltöltendő dokumentumot kiválasztva, vagy egyszerűen behúzhatja ezeket a felületre. A maradék hely függvényében lehet a kötelezőkön kívül, további dokumentumokat mellékletként feltölteni.

Szükséges megjelölni, hogy feltöltött dokumentumok közül melyik a hivatalos képviselő által aláírt jogi nyilatkozat.

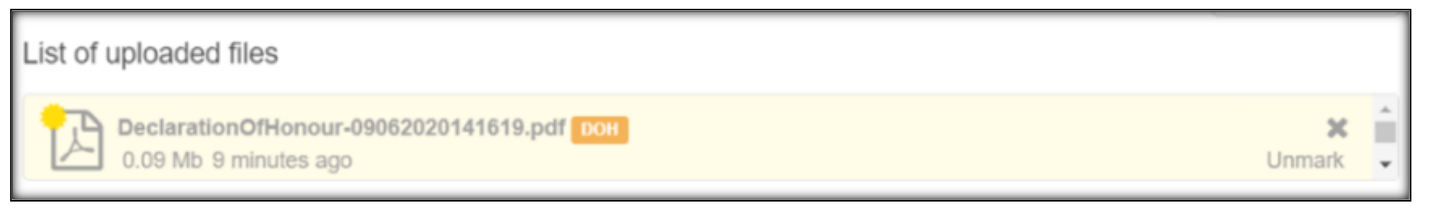

### A záróbeszámoló benyújtásának menete

100%-os kitöltöttség esetén megjelenik a záróbeszámoló benyújtására alkalmas gomb.

Kattintás után, a megjelenő következő oldalon, ha még nem tette meg, a feltöltött dokumentumok között meg kell jelölnie a jogi nyilatkozatot tartalmazó dokumentumot. Amennyiben elfelejtette az aláírólapot letölteni, illetve feltölteni, ebben a céllépésben pótolhatja ezt.

Valamint továbbra is lehetőség van mellékletek törlésére vagy újabbak feltöltésére.

| lease download the following PDF, complete it, and upload it as an annex. |              |
|---------------------------------------------------------------------------|--------------|
|                                                                           | Download PDF |
| ist of uploaded files                                                     |              |
| DeclarationOfHonour-09062020141619.pdf DOH<br>0.09 Mb 9 minutes ago       | X Unmark     |
| Add more files                                                            |              |
| Select File                                                               |              |
|                                                                           | Next Step >  |
|                                                                           |              |

Mindezt követően a Következő lépés (Next Step) gombra kell kattintani.

Az adatvédelmi nyilatkozat elfogadása következik. Az **Elfogadom** (Accept) gombra kattintva folytathatja a benyújtási folyamatot.

| Data Protection Notice                                                                                                    | ×       |
|----------------------------------------------------------------------------------------------------|---------|
| PROTECTION OF PERSONAL DATA                                                                                                    |         |
| The form will be processed electronically. All personal data (such as names, addresses, CVs, etc.) will be processed in pursuant to Regulation (EC) No 45/2001 on the protection of individuals with regard to the processing of personal data by the Community institutions and bodies and on the free movement of such data. Any personal data requested will only be used for the intended purpose, i.e.:<br>- In the case of report forms: statistical and financial (if applicable) follow-up of the projects. | a<br>II |
| For the exact description of the collected personal data, the purpose of the collection and the description of the processing, please refer to the Specific Privacy<br>Statement accompanying this form.                                                                                                    |         |
| You are entitled to obtain access to your personal data on request and to rectify any such data that is inaccurate or incomplete. If you have any queries concerning the processing of your personal data, you may address them to your National Agency. You have the right of recourse at any time to your national supervising body for data protection or the European Data Protection Supervisor for matters relating to the processing of your personal data.                                                  | 8<br>2  |
| You are informed that for the purposes of safeguarding the financial interest of the Communities, your personal data may be transferred to internal audit services, to th<br>European Court of Auditors, to the Financial Irregularities Panel and/or to the European Anti-Fraud Office (OLAF).                                                                                                    | ie      |
| Any personal data shall be processed by the National Agencies pursuant to Regulation No 45/2001 of the European Parliament and of the Council on the protection or individuals with regard to the processing of personal data by the institutions and bodies of the Community and on the free movement of such data.<br>Specific Privacy Statement                                                                                                    | t       |
| Accept                                                                                                    | >       |
| DECLARATION OF HONOUR DATA PROTECTION NOTICE CHECKLIST CONFIRM SUBMISSION                                                                                                    |         |

A következő lépésben megjelenő ellenőrző lista alapján megbizonyosodhat arról, hogy minden fontos lépést elvégzett a felületen. Ellenőrizze ezeket, majd az egyes sorok végén található gombra kattintva megváltozik az állítás és így hagyhatók jóvá.

| Checklist  For submiting your report to the National Agency, please check that:  Doth report sound 13 minutes age  Top  Stor Submits or project have been encoded in Mobility Top!  All necessary information on your project have been encoded in Mobility Top!  The report form has been completed using one of the official languages of the Erasmus+ Programme  Stor Submits or project in the above completed using one of the official languages of the Erasmus+ Programme  The report form has been completed using one of the official languages of the Erasmus+ Programme  The report form has been completed using one of the official languages of the Erasmus+ Programme  The report form has been completed using one of the official languages of the Erasmus+ Programme  The Declaration of Honorur signed by the legal representative of the beneficiary organisation.  Proget Stammay  Declaration of the norus gined by the legal representative of the beneficiary organisation.  Filter Stores  The Interestates of the activities implemented.  The Interestates of the activities implemented.  The Interestates usporting documents as requested in the grant agreement.  Next Step >  Protograms  Learnery Dudenment and Huppet  Learnery Dudenment and Huppet                                                                                                    |                                            | Please describe for each activity type the nature of the costs incurred.<br>Test Text.                                                                                                    |             |
|----------------------------------------------------------------------------------------------------|--------------------------------------------|----------------------------------------------------------------------------------------------------|-------------|
| Before submitting your report to the National Agency, please check that:<br>All necessary information on your project have been encoded in Mobility Tool+<br>I could be the four of the report form has been completed using one of the official languages of the Erasmus+ Programme<br>Countries.<br>Point doard report<br>1 consect<br>2 Project Summary<br>3 Description of the Project<br>4 Implementation of the Project<br>5 Linguistic Support<br>6 Actaines<br>7 Participants' Prefile<br>9 Descentiation of Project Results<br>1 Educet<br>1 Educet<br>1 |                                            | Checklist                                                                                                    | ×           |
| By Datk report saved 13 munitive ago   All necessary information on your project have been encoded in Mobility Tool+   Start Submission Process   return to report page - Presting treport   1. Contract   1. Contract   2. Project Summary   3. Description of the Project   4. Implementation of the Project   4. Implementation of the Project   6. Activities   7. Patholpants' Profile   8. Learning Outcomes and Impact   9. Dessemination of Project Results   10. Eduter Plants   11. Eduget   12. Badget   13. Dessemination of Project Results   14. Recessary Supporting documents as requested in the grant agreement.   15. Edugets   16. Activities   17. Badgets   18. Examing Outcomes and Impact   18. Edugets   19. Dessemination of Project Results   10. Future Plants and Suggestions   11. Edugets                                                                                                    |                                            | Before submitting your report to the National Agency, please check that:                                                                                                    |             |
| Start Submission Process       The report form has been completed using one of the official languages of the Erasmus+ Programme       Itel Decidential report         1. Context       The report form has been completed using one of the official languages of the Erasmus+ Programme       Itel Decidential report         1. Context       The Decidential on Othorour signed by the legal representative of the beneficiary organisation.       Itel Decidential on Othorour signed by the legal representative of the beneficiary organisation.       Itel Decidential on Othorour signed by the legal representative of the beneficiary organisation.         2. Project Summary       The interable of each of the activities implemented.       Itel Decidential on Othorour signed by the legal representative of the grant agreement.       Itel Decidential on Othorour signed by the legal representative of the beneficiary organisation.         3. Description of the Project       The necessary supporting documents as requested in the grant agreement.       Itel Decidential Support Or Honorour Data Protection Honore Concercus to Contrast Submission         4. Inglementation of Project Results       Select File       Select File       Unmark         9. Desemination of Project Results       Select File       Dop Here Your File(s)       Itel Dep Here Your File(s)         1. Dudget       Upp Here Your File(s)       Itel Dep Here Your File(s)       Itel Dep Here Your File(s)       Itel Dep Here Your File(s)                                                                                                    | Draft report saved 13 minutes ago     100% | All necessary information on your project have been encoded in Mobility Tool+                                                                                                    | NotDone     |
| Inclusion of Project Results   I Controxt   I Controxt   I Controxt   I Controxt   I Controxt   I I Eudget   I Eudget   I Eudget   I Eudget   I Eudget   I Eudget   I Eudget                                                                                                    | Start Submission Process                   | The report form has been completed using one of the official languages of the Erasmus+ Programme<br>Countries.                                                                                                    | Not Done    |
|                                                                                                    | ream wiepon page · Frantusan report        | You have annexed all the relevant documents:                                                                                                    | Not Done    |
| 2 Project Summary 3 Description of the Project 4 Implementation of the Project 5 Linguistic Support 6 Activities 7. Participants' Profile 8 Learning Outcomes and Impact 9 Dissemination of Project Results 9 Dissemination of Project Results 10. Future Plans and Suggestions 11. Eudopt 11. Eudopt 12. Project Results 13. Drop Here Your File(s) 14. Drop Here Your File(s) 15. Drop Here Your File(s) 15.                                                                                                    | 1. Context                                 | The Declaration of Honour signed by the legal representative of the beneficiary organisation.                                                                                                    | Not Done    |
| 3. Description of the Project 4. Implementation of the Project 5. Linguistic Support 6. Activities 7. Participants' Profile 8. Learning Outcomes and Impact 9. Dissemination of Project Results 9. Dissemination of Project Results 9. Dissemination of Project Results 11. Budget 11. Budget                                                                                                    | 2. Project Summary                         | The timetable of each of the activities implemented.                                                                                                    | NetDone     |
| 4. Implementation of the Project         5. Linguistic Support         6. Activities         7. Participants' Profile         DECLARATION OF HONOUR         DATA PROTECTION NOTICE         CHECKLIST         CONFIRM SUBMISSION         9. Dissemination of Project Results         Select File         11. Budget         Annexes                                                                                                    | 3. Description of the Project              |                                                                                                    |             |
| 5. Linguistic Support<br>6. Activities<br>7. Participants' Profile<br>8. Learning Outcomes and Impact<br>9. Dissemination of Project Results<br>10. Future Plans and Suggestions<br>11. Budget<br>Annexes<br>0<br>0<br>0<br>0<br>0<br>0<br>0<br>0<br>0<br>0<br>0<br>0<br>0                                                                                                    | 4. Implementation of the Project           | The necessary supporting documents as requested in the grant agreement.                                                                                                    | NotDone     |
| 6. Activities<br>7. Participants' Profile<br>8. Learning Outcomes and Impact<br>9. Dissemination of Project Results<br>10. Future Plans and Suggestions<br>11. Budget<br>Annexes<br>0. Drop Here Your File(s)                                                                                                    | 5. Linguistic Support                      |                                                                                                    |             |
| 7. Participants' Profile       DECLARATION OF HONOUR       DATA PROTECTION HOTICE       CHECKLIST       CONFIRM SUBMISSION         8. Learning Outcomes and Impact       Add Impre tiles       Select File       Select File       Select File         10. Future Plans and Suggestions       Impre tiles       Drop Here Your File(s)       Drop Here Your File(s)                                                                                                    | 6. Activities                              |                                                                                                    | Next Step > |
| 8. Learning Outcomes and Impact     Add more files       9. Dissemination of Project Results     Select File       10. Future Plans and Suggestions     Image: Comparison of Project Results       11. Budget     Image: Comparison of Project Results       10. Future Plans and Suggestions     Image: Comparison of Project Results                                                                                                    | 7. Participants' Profile                   |                                                                                                    | Unmark      |
| 9. Dissemination of Project Results  9. Dissemination of Project Results  9. Dissemin                                                                                                    | 8. Learning Outcomes and Impact            | Add more liles                                                                                                    |             |
| 10. Future Plans and Suggestions   11. Budget  Annexes  Drop Here Your File(s)                                                                                                    | 9. Dissemination of Project Results        | Select File                                                                                                    |             |
| 11. Budget     ✓       Annexes     Orop Here Your File(s)                                                                                                    | 10. Future Plans and Suggestions           | *                                                                                                    |             |
| Annexes                                                                                                    | 11. Budget                                 | <ul> <li>become encoded and the second second s</li></ul> |             |
|                                                                                                    | Annexes                                    | Drop Here Your File(s)                                                                                                    |             |
|                                                                                                    |                                            |                                                                                                    |             |
|                                                                                                    |                                            |                                                                                                    |             |

Amennyiben a benyújtási folyamat valamelyik részéhez vissza szeretne lépni, az adott lépés nevére kattintva ezt megteheti. De a folyamatból bármikor ki is léphet az ablak bezárásával, és újrakezdheti.

|                                   | Please describe for each activity type the nature of the costs incurred. Test Text.                                                                                                    |
|-----------------------------------|----------------------------------------------------------------------------------------------------|
|                                   | Checklist                                                                                                    |
|                                   | Before submitting your report to the National Agency, please check that:                                                                                                    |
| Draft report saved 13 minutes ago | All necessary information on your project have been encoded in Mobility Tool+                                                                                                    |
| Start Submission Process          | The report form has been completed using one of the official languages of the Erasmus+ Programme Done                                                                                                    |
|                                   | You have annexed all the relevant documents:                                                                                                    |
| I. Context                        | The Declaration of Honour signed by the legal representative of the beneficiary organisation.                                                                                                    |
| Project Summary                   |                                                                                                    |
| . Description of the Project      | The timetable of each of the activities implemented.                                                                                                    |
| Implementation of the Project     | The necessary supporting documents as requested in the grant agreement.                                                                                                    |
| Linguistic Support                |                                                                                                    |
| Activities                        | Next Step >                                                                                                    |
| Participants' Profile             | Other and the second second seco |
| Learning Outcomes and Impact      | DECLARATION OF HONOUR DATA PROTECTION NOTICE CHECKLIST CONFIRM SUBMISSION Add more mes                                                                                                    |
| Dissemination of Project Results  | V Select File                                                                                                    |
| ) Future Plans and Suggestions    |                                                                                                    |
| l. Budget                         | Parameter e e e e e e e e e e e e e e e e e e                                                                                                    |
| S Annexes                         | Drop Here Your File(s)                                                                                                    |
|                                   |                                                                                                    |

Utolsó lépés a Benyújtás megerősítése, ezt a Kedvezményezetti beszámoló benyújtása (Submit Beneficiary Report) gombra kattintva teheti meg.

| Confirm Subn                                | nission                               |                                                           |                                     | ×                                |
|---------------------------------------------|---------------------------------------|-----------------------------------------------------------|-------------------------------------|----------------------------------|
| After clicking button report's contents and | "Submit" you will<br>d attachments wi | not be able to make any further<br>I however be possible. | r changes to the report contents in | ncluding its budget; viewing the |
| Your National Agency                        | y can contact yo                      | I in case of questions or necess                          | sary modifications.                 |                                  |
|                                             |                                       |                                                           | S                                   | Submit Beneficiary Report        |
| DECLARATION OF H                            | ONOUR                                 | DATA PROTECTION NOTICE                                    | CHECKLIST                           |                                  |

A beszámoló feldolgozása időt vehet igénybe, de nyomon tudja követni annak helyzetét.

A záróbeszámoló benyújtása után a projekthez való hozzáférés a Mobility Tool+-ban korlátozott lesz: a bevitt adatokat meg tudja tekinteni, de megváltoztatni nem, a záróbeszámoló űrlapot le tudja tölteni.